# **Medico Contracting Guide**

### The Guide at a Glance

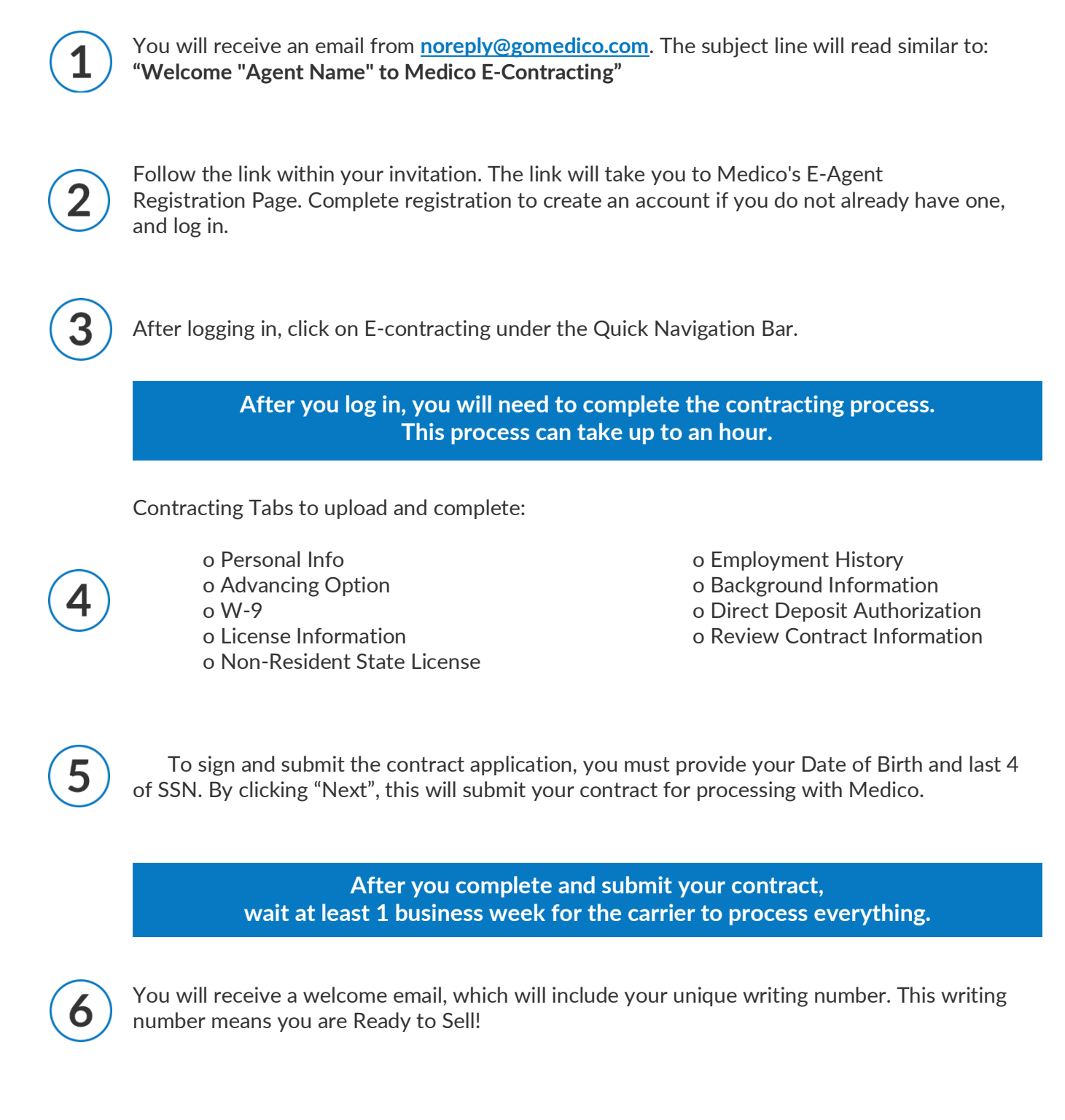

Continue reading the following pages for more details on the contracting process.

SENIOR MARKET ADVISORS

@SeniorMarketAdv

/seniormarketadvisors

f @seniormarketadvisors 🌐 www.seniormarketadvisors.com

## **Medico Contracting Guide**

The email address that the Medico contracting invitation will be coming from is <u>noreply@gomedico.com</u>.

The subject line will read, "Welcome "Agent Name" to Medico E-Contracting from Anna Rothhaar"

|                | MEDICO <sup>*</sup>                                                                                                    |
|----------------|----------------------------------------------------------------------------------------------------|
| 4/*            | 15/2020                                                                                                    |
| Me             | edicare Health Benefits invites you to contract with Medico Insurance Company and all affiliated companies (Collectively referred to as "Medico" or "Company").                                                                                                    |
| Th<br>yo       | ney are financially strong Companies, with industry-leading technology and outstanding service to their agents and policyholders. They offer a portfolio of products that meets the needs o<br>pur customers and their goal is to make sure doing business with Medico is simple and easy.                                                                                                    |
| W              | e are excited about working with you and are also pleased to let you know that you are able to complete the needed contracting electronically.                                                                                                    |
| Us             | sing the e-mail address supplied during setup and the PIN listed below please click on the link below to access the registration page to setup your login account:                                                                                                    |
| PI             | N: yX5C                                                                                                    |
| htt            | tps://econtracting.gomedico.com/register                                                                                                    |
| lm<br>su       | portant: The username and password you assign yourself will also be used to access the Medico Information Center (MIC) website once you have been approved. Please b<br>are to save this information.                                                                                                    |
| To<br>br<br>ha | provide the most effective and secure online access, we are continually upgrading our online services. As we add new features and enhancements to our service, older<br>owser versions or Internet devices may not support these new standards. Upgrading to a new version will enhance your security and experience on our website. If you do r<br>ave the current version please update your browser. |
|                | Internet Explorer Mozilla FireFox Google Chrome                                                                                                    |
|                |                                                                                                    |

Follow the link within your invitation. The link will take you to Medico's E-Agent Registration Page. Complete registration and log in.

If you do have an account, you will be presented with a log in screen. Log into your account.

| formation below: |                                                             |
|------------------|-------------------------------------------------------------|
|                  |                                                             |
|                  |                                                             |
| confirm)         |                                                             |
| Password 7       |                                                             |
| nfirm)           | (confirm)                                                   |
|                  | Tana unit unit                                              |
| Security Answer  |                                                             |
|                  |                                                             |
| Security Answer  |                                                             |
|                  |                                                             |
|                  | formation below:<br>confirm)<br>Paseword<br>Security Answer |

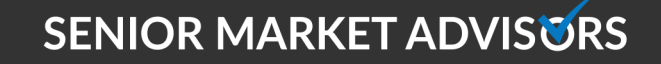

@SeniorMarketAdv

/seniormarketadvisors

www.seniormarketadvisors.com

• @seniormarketadvisors

# **Medico Contracting Guide**

Once E-contracting registration is completed, you will be directed to the login page to start the process.

After logging in, click on E-contracting under the Quick Navigation Bar.

| Quick Navigation    |  |
|---------------------|--|
| E-Contracting       |  |
| Check out our rates |  |
| Training Videos     |  |
| Product Info        |  |
|                     |  |

**Contracting Tabs:** 

- o Personal Info
- o Advancing Option

o W-9

- o License Information
- o Non-Resident State License
- o Employment History
- o Background Information
- o Distributor Direct Deposit Authorization
- o Review Contract Information

To sign, you must provide your Date of Birth and last 4 of SSN.

When you click on next this will submit your contract for processing.

| Confirmation                                                                                                    |  |
|----------------------------------------------------------------------------------------------------|--|
| our application was sumitted sucessfully and is currently being reviewed.                                                                                                    |  |
| link to our website has been provided below. While we are processing your contract, we suggest you familiarize yourself with our products and training materials. Once we have completed your<br>ntracting, you will have full access to the website.<br>Ju can log in by using the same username and password you created when you resgistered. |  |
| edico Login                                                                                                    |  |

#### SENIOR MARKET ADVISORS

@SeniorMarketAdv

/seniormarketadvisors

www.seniormarketadvisors.com

• @seniormarketadvisors